## How to quickly find information about Southeast Texas Chapters, Leadership and State Web Links.

First, select the "FIND US" item in the top menu bar.

Then click the "Select CMA State" down arrow.

Now choose "TEXAS SOUTHEAST" from the list.

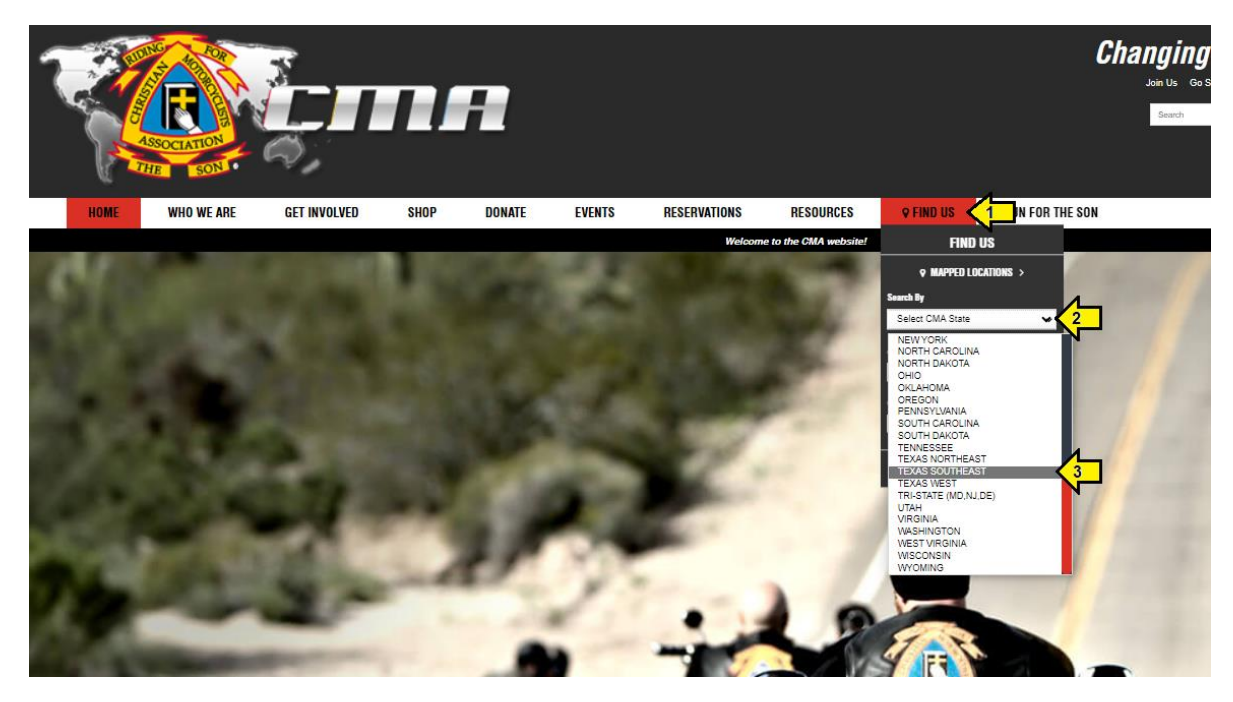

From the CHAPTER LISTINGS tab, you can select the Southeast Texas Chapter you desire to see information about.

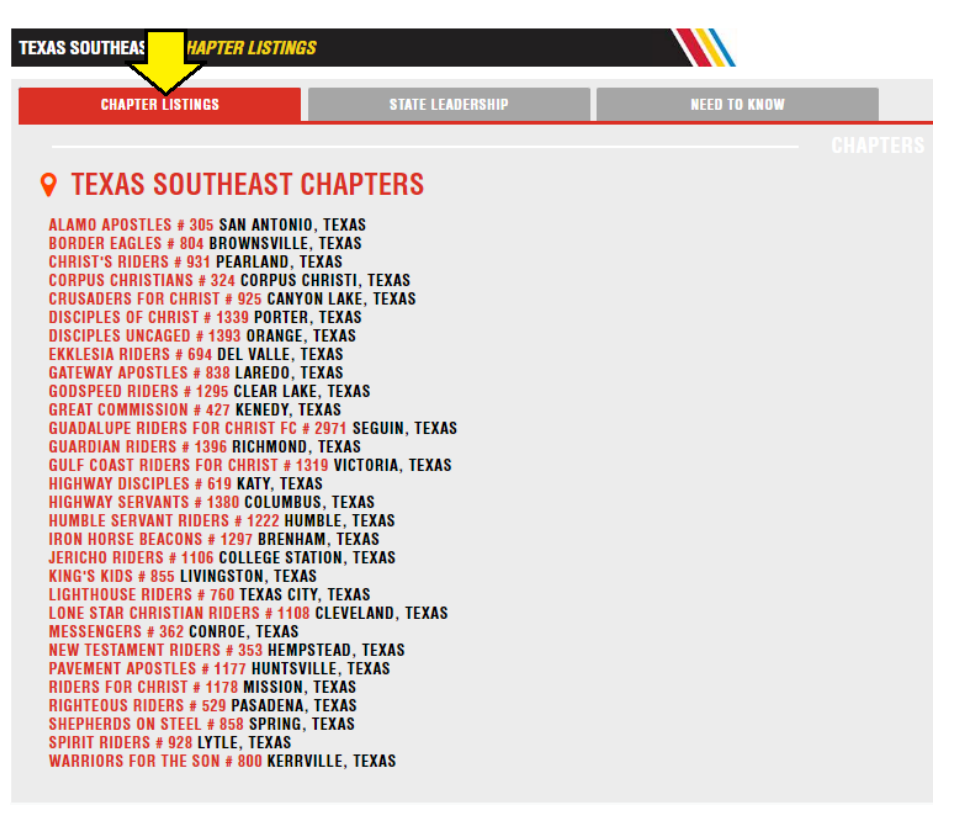

From the **STATE LEADERSHIP** tab, you can view the information related to State Leadership.

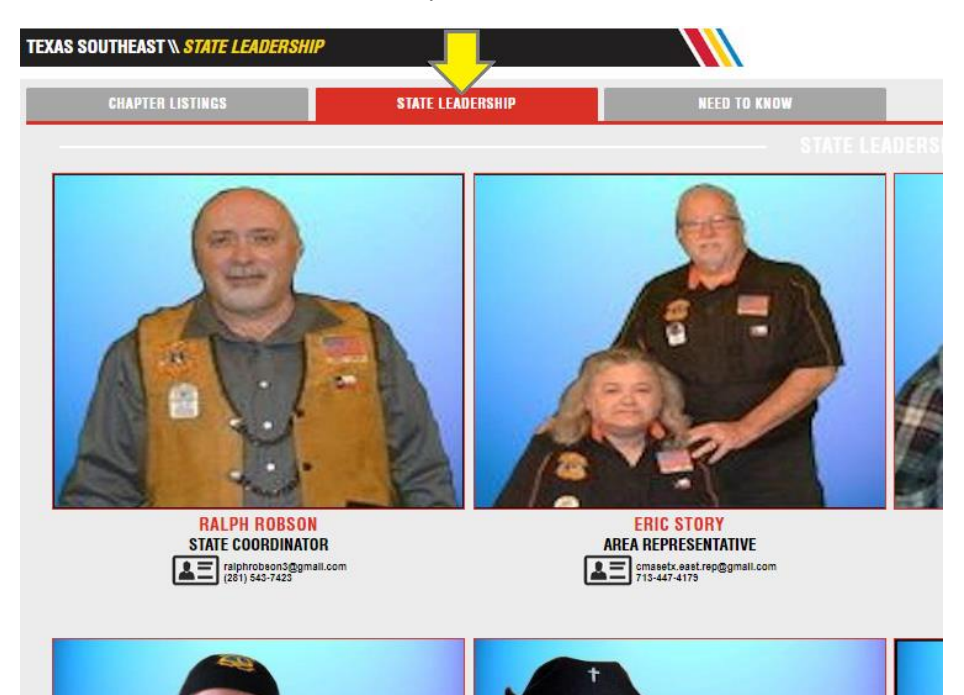

From the **NEED TO KNOW** tab you can find and select the CMASETX links.

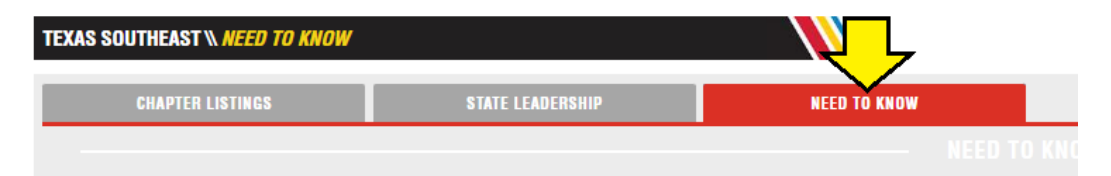

## SOUTHEAST TEXAS INFO:

SOUTHEAST TEXAS SITE | Local Event Volunteer Signup | Chapter Tools | RFS Resources | Biker Stuff | Ministry Opportunities
Full Screen Version: https://www.cmasetx.com
Concert Phase Sciencify Version: https://www.emasetx.com

Smart Phone Friendly Version: https://www.cmasetx.com/mobile/